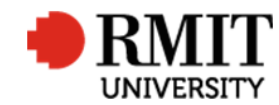

## Processing a thesis/project submission

This guide shows staff at the School of Graduate Research (SGR) how to check and process a submission for examination in the Higher Degrees by Research (HDR) module of Research Master (RM). This guide shows the RM-related steps of this process and does not outline for the full process.

## Check the candidate is eligible to submit

| <ol> <li>From the home screen, select HDR and then select Student</li> <li>Search for the student record you wish to update</li> </ol> | Home Projects Ethics Research Outputs Contracts Applications HDR Scholarships Personnel  I Student Courses Home Page Subjects                                                                                                    |  |  |  |  |
|----------------------------------------------------------------------------------------------------|----------------------------------------------------------------------------------------------------|--|--|--|--|
| Refer to the candidate's Equella record, then:                                                                                         | Enrolment & Progress (1)                                                                                                    |  |  |  |  |
| 3. Scroll down to <b>Enrolment &amp; Progress</b> and confirm the Program is correct                                                   | Course Code         Enrolled Course           Image: State State Sta |  |  |  |  |
| 4. Scroll down to <b>Supervisor</b> and confirm the supervisors are correct                                                            | First Prev 1 of 1 Next Last Records per page: 25 ▼                                                                                                    |  |  |  |  |
| 5. Scroll down to <b>Org. Units</b> and confirm the school (Org Unit Code)                                                             | Supervisor (1)                                                                                                    |  |  |  |  |
| is correct                                                                                                    | Active?         Order         Supervisor Code         Supervisor Name                                                                                                    |  |  |  |  |
|                                                                                                    | 4 🔲 🗹 1 0000015009 Sir Ken Kumar                                                                                                    |  |  |  |  |
|                                                                                                    | First Prev 1 of 1 Next Last Records per page: 25 V                                                                                                    |  |  |  |  |
|                                                                                                    | Org. Units (1)                                                                                                    |  |  |  |  |
|                                                                                                    | Code Name                                                                                                    |  |  |  |  |
|                                                                                                    | 5 40002100 Health and Biomedical Sciences                                                                                                    |  |  |  |  |

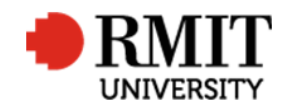

| <ul> <li>6. From the top of the student record, confirm the Current Enrolment Status</li> <li>This enrolment status should be 'Current.' Rarely, a candidate will be 'Withdrawn'. If it is 'Submitted' check if the candidate is either submitting for a re-examination, or has accidentally chosen the wrong collection in Equella and should be lodging for archival.</li> </ul> | Student (2/32)       Save       Back         Name Prof Gay Gorrie       Image Not Available       Chrosse File       No en         Student Code       0000015003       Current?       Image Not Available         Title       Prof.       Preferred Title       Forf.         First Name       Gay       Preferred First Name       Gay         Middle Name       Joy       Preferred Middle Name       Joy         Last Name       Preferred Full Name       Gay Gorrie       Preferred Full Name         Full Name       Prof Gay Gorrie       Preferred Full Name       Gay Gorrie |
|----------------------------------------------------------------------------------------------------|----------------------------------------------------------------------------------------------------|
| <ul> <li>To check for a re-examination or lodgement</li> <li>7. From the main student record, scroll down to Examinations and select the appropriate course with the most recent date</li> </ul>                                                                                                    | Examinations (1/1)     Save     Back       Enrolled Course     M Arts (Fine Art) (R)     Outstanding Work?     Current?       Thesis Title     International Boundaries     Thesis Type                                                                                                    |
| <ol> <li>If the Assessment is 'C3 – Revise and Resubmit', the candidate is in<br/>the correct collection in Equella, and has resubmitted for a re-<br/>examination</li> </ol>                                                                                                    | Date 25/10/2004 Examination Type Project Examination                                                                                                    |
| If the Assessment is either 'C1- Passed', 'C2 – Passed subject to specific amendments' or 'Pass Re-examination', the candidate is in the wrong collection in Equella. Refer to the full process.                                                                                                    |                                                                                                    |

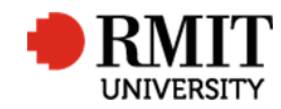

## Research Master RME6 Quick Guide Processing a thesis/project submission

| Minimum completion date                                                                                                    | Enrolment & Progress (1/1)                                              |
|----------------------------------------------------------------------------------------------------|-------------------------------------------------------------------------|
| <ol> <li>From the main student record, scroll down to Enrolment &amp; Progress and select the appropriate program</li> </ol>                                                                                                    | Course Code MR058                                                       |
| <ul> <li>Scroll down to Progress Details and check the Minimum<br/>Completion Date</li> <li>This date should have passed. If the candidature has submitted<br/>early, there should be a statement from their supervisor,<br/>uploaded to Equella, supporting the early submission.</li> </ul> | Funding TypeRTS•Funding ModeDomestic Fee Waiver•Enrolment StatusClosed• |
|                                                                                                    | Comments                                                                |
|                                                                                                    | Progress Details       10     Minimum Completion                        |
| Funding Source                                                                                                    |                                                                         |
| <ol> <li>From within the student record, scroll down to Enrolment &amp; progress and select the appropriate program</li> </ol>                                                                                                    | Enrolment & Progress (1/1)                                              |
| <ol> <li>If the fund source is AA, AO, AB or BO, the candidate must<br/>acknowledge the RTP funding support from the Australian<br/>Government in their thesis/project declaration (refer to their<br/>thesis/project file in Equella).</li> </ol>                                            | Course Code MR058                                                       |
|                                                                                                    | Enrolment Date 01/01/2001                                               |
|                                                                                                    | Year Level 1                                                            |
|                                                                                                    | Funding Type RTS                                                        |
|                                                                                                    | 12 Funding Mode AA - COG- RTS V                                         |
|                                                                                                    | Enrolment Status Closed                                                 |
| Milestones                                                                                                    |                                                                         |
| 13. From the main student record, scroll down to <b>Significant Events</b> and expand the section if required                                                                                                    |                                                                         |
| 14. Confirm that the milestones have been completed                                                                                                    |                                                                         |

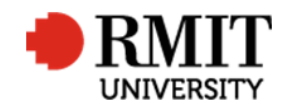

| Note: The Mid-Candidature/2 <sup>nd</sup> Milestone was optional were it fell due                             | Significant Events (9)        |                       |                      |                   |                   | Add            |
|----------------------------------------------------------------------------------------------------|-------------------------------|-----------------------|----------------------|-------------------|-------------------|----------------|
| prior to 01/01/2014.                                                                                          | Date of Action Enrolled Co    | urse                  | Event                | Event Type        | Est. Completio    | on Date Status |
|                                                                                                    | 01/11/2014 PhD (GUSS          | ) Confirmation        | n of Candidature rer | minder Task       | 01/11/2015        | Completed      |
|                                                                                                    | U 02/02/2016 PhD (GUSS        | ) Confirmation        | of Candidature rei   | mpleted Milestone | 02/11/2015        | Completed      |
|                                                                                                    | 03/05/2018 PhD (GUSS          | ) Second Mile         | stone Review com     | pleted Task       | 03/05/2018        | Active         |
|                                                                                                    | 02/05/2020 PhD (GUSS)         | ) Third Milesto       | one Review comple    | ted Task          | 02/05/2020        | Active         |
| 15. Check that the candidate is eligible in iExplore/SAMS as per the proces                                   | S.                            |                       |                      |                   |                   |                |
| 16. Change ownship in Equella, as per the process                                                             | 1                             |                       |                      |                   |                   |                |
| If the submission is ready to be processed:                                                                   |                               |                       |                      |                   |                   |                |
| 17. From within the student record, scroll down and expand the                                                | Examiners (2)                 |                       |                      | 1                 |                   |                |
| <b>Examinations</b> section and select the appropriate program                                                | Assessment                    | Active?               | Order                | Examiner          | Code              |                |
| 18. Scroll down to the Examiners and take note of the 2 listed examiners                                      | Not Specified                 | ×                     | 1                    | 0000015045        | M                 | r David Davies |
|                                                                                                    | Not Specified                 | <b>v</b>              | 2                    | 0000015057        | SI                | r Rod Reus     |
| <b></b>                                                                                                    |                               |                       |                      |                   |                   |                |
| Thesis submission history                                                                                     |                               |                       |                      |                   |                   |                |
| 19. From within the student record, scroll down to Thesis submission                                          | Home Applications H           | n History             |                      |                   | System He<br>Save | Back           |
| history and select Add                                                                                        | Enrolled Course P             | nD (Supply Chain & 20 | Submission Date      | R                 | eturned On        |                |
| 20 In the <b>Submission date</b> field enter the submission date                                              | Details                       |                       |                      |                   |                   |                |
| 20. In the <b>Submission date</b> new, enter the submission date                                              |                               |                       |                      |                   |                   | #              |
| SAVE / BACK                                                                                                   | Thesis Submission Histor      | (0)                   |                      |                   |                   | Add            |
| Significant Dates                                                                                             |                               |                       |                      |                   |                   |                |
| 21. From within the student record, scroll down to <b>Significant Dates</b> and                               | 🔅 Significant Events (5/13)   |                       |                      |                   | ş                 | Save Back      |
| 21. From within the student record, scron down to <b>Significant Dates</b> and                                | Date of Action 6/8/2017       |                       | Event Type Task      | ۲                 | Parent Event      | ۲              |
|                                                                                                    | Event Thesis/Proje            | ct Submissi 🔻         | Event Name First Su  | Ibmission 23      | Status Con        | npleted 🔹      |
| 22. Select the item "Thesis/Project Submission Completed"                                                     | Est. Completion Date 6/8/2017 |                       | Day(s) 0             |                   |                   |                |
| 23 Change the <b>Status</b> to Completed                                                                      | 24 Completion Date 6/8/2017   |                       | Day(s) 0             |                   |                   |                |
|                                                                                                    |                               |                       |                      |                   |                   |                |
| 24. Enter the TSUB date as the <b>Completion Date</b>                                                         |                               |                       |                      |                   |                   |                |
| • By doing this step, you stop the automated emails that remind candidates their submission date is coming up |                               |                       |                      |                   |                   |                |

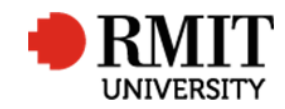

| <ul> <li>If there is no 'Thesis/Project Submission Completed' significant<br/>date, you will need to create one. In this situation all 3 dates are<br/>the TSUB date, and you need to add either MR or DR to the TITLE.<br/>Without this suffix, the feeder may create a new significant date</li> </ul> |                                                                                                    |
|----------------------------------------------------------------------------------------------------|----------------------------------------------------------------------------------------------------|
| SAVE / BACK                                                                                                    |                                                                                                    |
| 25. From within the student record, scroll down to <b>Thesis Details</b> and select the appropriate course.                                                                                                    | Image: Thesis Details (2/2)     Image: Thesis Details (2/2)       Enrolled Course     M Arts (Fine Art) (R)       Image: Thesis Details (2/2)       Image: Thesis Details (2/2)       Image                                                                                                    |
| 26. Confirm if a current Thesis Details record already exists. (RME6 will allow you to save multiple "current" records, however, multiple records will cause issues with reporting and MyRMIT                                                                                                    | Est. Completion Date 29/08/2017 Catalogue Number<br>Catalogue Number<br>Catalogue Number<br>10  Ω  Ω  Ω<br>10  Ω  Ω<br>10  Ω<br>10  Ω<br>10  Ω |
| 27. Update (if necessary), the <b>Thesis Title</b> field to the thesis/project tile the candidate entered in Equella (use title case) and lodged date to the TSUB date (note: if you do not make any changes, you do not have to update the lodged date)                                                 | Design     HTML     Preview       28     Abbreviated Title     International Boundaries an                                                                                                    |
| 28. Copy/Paste the title into the <b>Abbreviated Title</b> field if it does not automatically update                                                                                                    |                                                                                                    |
| <ul> <li>Be mindful that the title transfers over without the<br/>punctuation converting to ¿. If it does, amend the<br/>punctuation mark in the Thesis Title and Abbreviated Title<br/>fields</li> </ul>                                                                                                |                                                                                                    |
| 29. Update Equella, TRIM, the TSUB tracking sheet, SAMS and CRTA docum                                                                                                    | hentation as per the process.                                                                                                    |